### ICS (Internet Connection Sharing) Configuration and Galaxy 1000 installation

**<u>Requirements</u>**: Laptop, Mobile Data, Connection cable or Wifi

#### Steps:

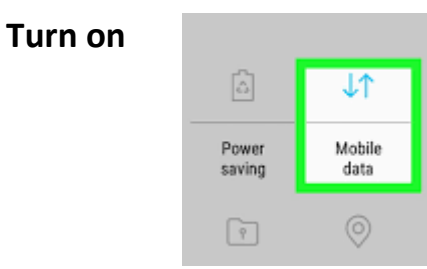

### and then Mobile hotspot

| <        | Mobile Hotspot and Tethering |  |
|----------|------------------------------|--|
| Mo<br>On | bile Hotspot                 |  |

Connect laptop's Wifi with the Mobile Hotspot Network.

Right Click on Network (Right corner of the desktop)

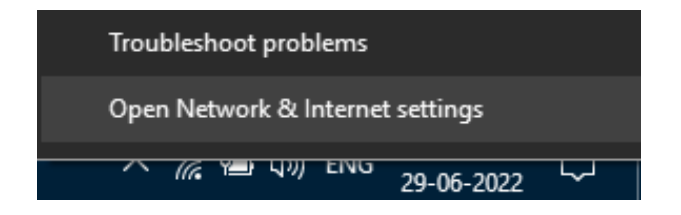

Select "Open Network & Internet Settings"

## Change your network settings

Change adapter options View network adapters and change connection settings.

Sharing options

## Click "Change adapter options", Right click on the WiFi connection and click properties

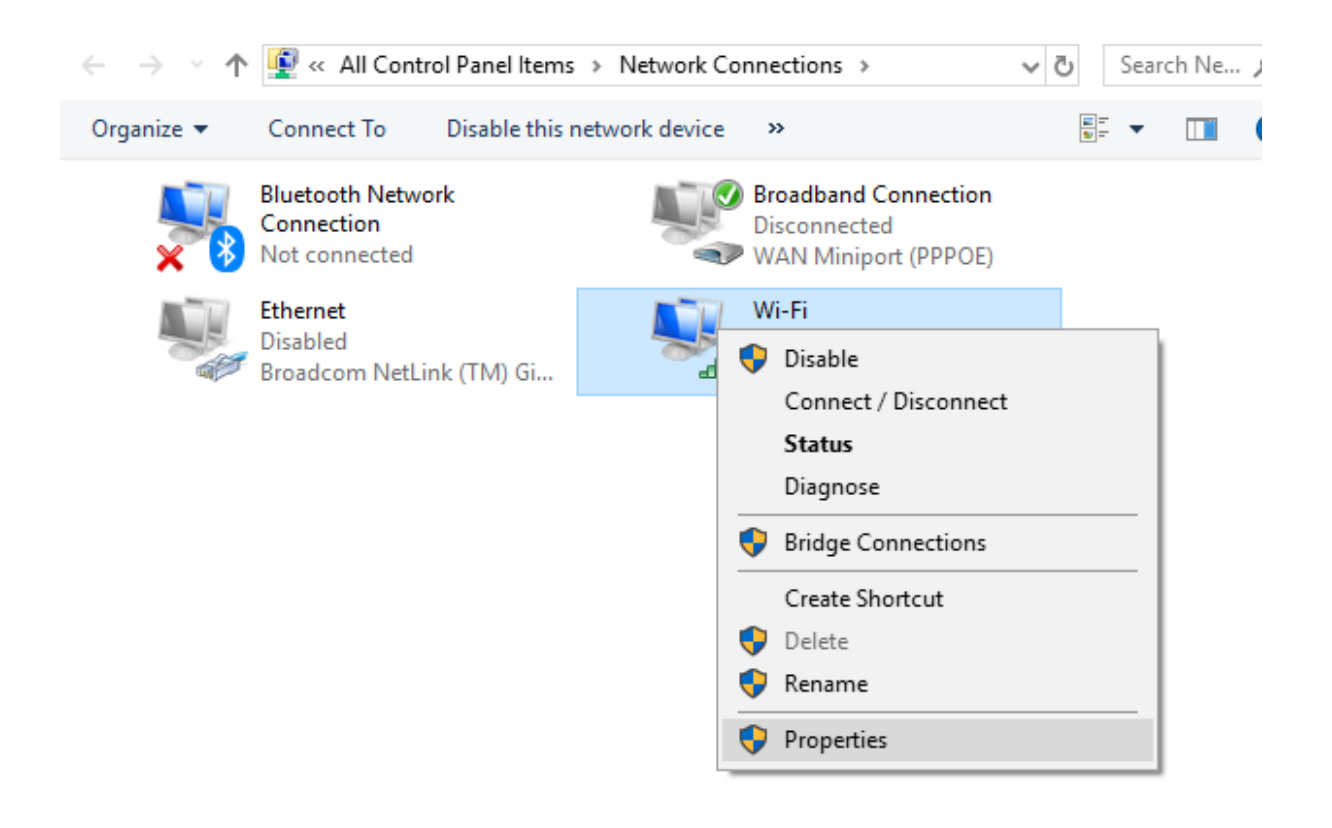

Click the Sharing tab. Check the Allow other network users to connect through this computer's internet connection option.

| L Ethernet0 Properties                                                              | ×  |
|-------------------------------------------------------------------------------------|----|
| Networking Sharing                                                                  |    |
| Internet Connection Sharing                                                         |    |
| Allow other network users to connect through this<br>computer's Internet connection |    |
| Home networking connection:                                                         |    |
| Ethemet1 V                                                                          |    |
| Chemet 1     Wi-Fi     VEthemet (Default Switch)                                    |    |
| Settings                                                                            | ſ  |
|                                                                                     |    |
|                                                                                     |    |
|                                                                                     |    |
|                                                                                     |    |
|                                                                                     |    |
|                                                                                     | _  |
| OK Canc                                                                             | el |

Next Right click on the Ethernet icon and clock properties

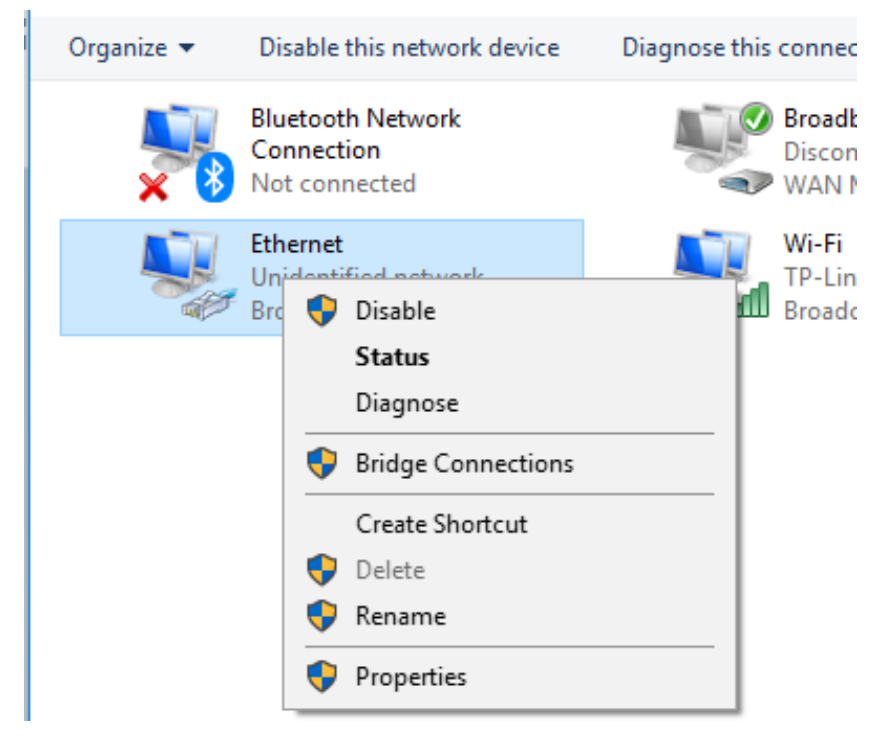

Double click on

"Internet Protocol 4 (TCP/IP v4) "

You will see by default there is an ip address available. This IP is assigned by Windows ICS.

Click on Advanced, Click Add. Here you need to assign the ip address from the ip adress series given by the customer and click add. Then exist all windows by clicking ok.

| IP | addresses        |                    |
|----|------------------|--------------------|
|    | IP address       | Subnet mask        |
|    | 192.168.137.1    | 255.255.255.0      |
| L  |                  |                    |
|    | Add.             | Edit Remove        |
| D  | TCP/IP Address   | ×                  |
|    | IP address:      | 10 . 12 . 69 . 250 |
|    | Subnet mask: 2   | 55.255.255.0       |
|    |                  | Add Cancel         |
|    | Automatic metric |                    |
| I  | nterface metric: |                    |

ICS is now ready.

Now connect the IP Phone (Eg. Galaxy 1000 IP Phone), with the LAN network of the Laptop.

To obtain the IP address by pressing the softkey option [Menu] ---> [Status].

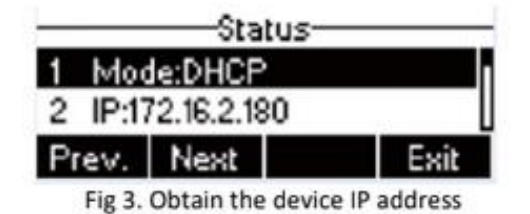

Then open the device's web portal page by entering the IP address of the device in a browser. The default User Name and Password is 'admin'.

| New Tab | b     | ×                              |
|---------|-------|--------------------------------|
| < →     | С     | 172.16.2.180                   |
| Н Арря  | for q | quick access, place your bookm |

# Goodle

| User:     |         |   |
|-----------|---------|---|
| Password: |         |   |
| Language: | English | Ŧ |
|           | Logon   |   |

The default User Name and Password is 'admin'.

Click network, and fill up the ip address that the customer has given for the IP Phones.

| Telekonnectors<br>Galaxy 1900 |                                               |                                                                                   |                 |     | -          | Kee |
|-------------------------------|-----------------------------------------------|-----------------------------------------------------------------------------------|-----------------|-----|------------|-----|
|                               | Basic                                         | Service Port                                                                      | Advanced        | VPN | Web Filter |     |
| > System                      |                                               |                                                                                   |                 |     |            |     |
| > Network                     | Network Status                                | 19                                                                                | 2.168.2.58      |     |            |     |
| > Line                        | Subnet mask:<br>Default gateway:              | Subnet mask:         255.255.255.0           Default gateway:         192.168.2.1 |                 |     |            |     |
| > Phone settings              | MAC:                                          | 00                                                                                | :a8:59:f8:3b:a9 |     |            |     |
| > Phonebook                   | Settings<br>Static IP O                       |                                                                                   | DHCP O          |     | PPPoe O    |     |
| › Call logs                   | Enable Vendor Identifier<br>Vendor Identifier | D                                                                                 | sable 💙 🛛       |     |            |     |
| Function Key                  | DNS Server Configured b<br>Primary DNS Server | by D                                                                              | HCP             |     |            |     |
|                               | Secondary DNS Server                          | 8.                                                                                | Apply           |     |            |     |

After apply, access of the web portal will be lost, use the new ip address to open the portal and access it.

Goto Line and make the following changes with information supplied by the NOC team.

|                  | SIP Dia                 | Plan Basic Settings | RTCP-XR                     |      |
|------------------|-------------------------|---------------------|-----------------------------|------|
| › System         |                         |                     |                             |      |
| › Network        | Line SIP 1 ¥            |                     |                             |      |
|                  | Basic Settings >>       |                     | _                           |      |
| > Line           | Line Status             | Inactive            | Register Address            |      |
| . Dhana antilana | Username                |                     | Register Port               | 5060 |
| Phone setungs    | Display name            |                     | Proxy Server Address        |      |
| > Phonebook      | Authentication Name     |                     | Proxy Server Port           |      |
| T HONODOON       | Authentication Password |                     | Backup Proxy Server Address |      |
| > Call logs      | Server Name             |                     | Backup Proxy Server Port    | 5060 |
|                  | Activate                |                     | Realm                       |      |
| > Function Key   | Codecs Settings >>      |                     |                             |      |
|                  | Advanced Settings >>    |                     |                             |      |
|                  | SIP Global Settings >>  |                     |                             |      |
|                  |                         | Apply               |                             |      |
|                  |                         |                     |                             |      |

## Click "Advance Settings"

## Scroll down to find Transportation Protocol

| Telekonnectors   |                             |             |                |                              | Keep On | En    | glish<br>Dial | ~ | Logout<br>Answer | ( admin )<br>Hang-up |
|------------------|-----------------------------|-------------|----------------|------------------------------|---------|-------|---------------|---|------------------|----------------------|
| Calaxy 1000      | SIP                         | al Plan E   | lasic Settings | RTCP-XR                      |         |       |               |   |                  |                      |
|                  | Enable Plasting Assessments |             |                | Disphie Blacking Assessments | _       |       |               |   |                  |                      |
| > System         | Call                        | L           |                | Call                         |         |       |               |   |                  |                      |
|                  | Enable Send Anonymous       |             |                | Disable Send Anonymous       |         |       |               |   |                  |                      |
| > Network        | Enable Call Waiting         |             |                | Disable Call Waiting         |         |       |               |   |                  |                      |
|                  |                             |             |                |                              |         |       |               |   |                  |                      |
| > Line           | Specific Server Type        | COMMON ~    | •              | DNS Mode                     | A 💙     |       |               |   |                  |                      |
|                  | Registration Expiration     | 3600        | Second         | Keep Alive Type              | UDP 🗸   |       |               |   |                  |                      |
| > Phone settings | Use VPN                     |             |                | Keep Alive Interval          | 30 S    | econd |               |   |                  |                      |
|                  | Use STUN                    |             |                | Sync Clock Time              |         |       |               |   |                  |                      |
| > Phonebook      | Convert URI                 |             |                | Enable Session Timer         |         |       |               |   |                  |                      |
|                  | DTMF Type                   | AUTO 🗸      |                | Session Timeout              | 0 S     | econd |               |   |                  |                      |
| > Call logs      | DTMF SIP INFO Mode          | Send 10/1 ¥ | •              | Enable Rport                 |         |       |               |   |                  |                      |
|                  | Transportation Protocol     | UDP 🗸       |                | Enable PRACK                 | 2       |       |               |   |                  |                      |
| Function Key     | SIP Version                 | RFC3261 ¥   |                | Keep Authentication          |         |       |               |   |                  |                      |
|                  | Caller ID Header            | PAI-RPID- ¥ | •              | Auto TCP                     | 0       |       |               |   |                  |                      |
|                  | Enable Strict Proxy         |             |                | Enable Feature Sync          |         |       |               |   |                  |                      |
|                  | Enable user=phone           |             |                | Enable GRUU                  |         |       |               |   |                  |                      |
|                  | Enable SCA                  |             |                | BLF Server                   |         |       |               |   |                  |                      |
|                  | Enable BLF List             |             |                | BLF List Number              |         |       | -             |   |                  |                      |

Click Apply and you are done. To check if the phone is registered, goto "Line".

|   |                                     | SIP                     | Dial Plan Basic Settings | RTCP-XR                     |            |
|---|-------------------------------------|-------------------------|--------------------------|-----------------------------|------------|
|   | › System                            |                         |                          |                             |            |
|   | › Network                           | Line SIP 1 V            |                          |                             |            |
| r | > Line                              | Basic Settings >>       |                          |                             |            |
|   | <ul> <li>Line</li> </ul>            | Line Status             | Registered               | Register Address            | 172.16.2.1 |
|   | Dhone cottings                      | Username                | 107                      | Register Port               | 5060       |
|   | <ul> <li>Phone securitys</li> </ul> | Display name            | 107                      | Proxy Server Address        |            |
|   |                                     | Authentication Name     | 107                      | Proxy Server Port           |            |
|   | Phonebook                           | Authentication Password | •••                      | Backup Proxy Server Address |            |
|   |                                     | Server Name             | 172.162.1                | Backup Proxy Server Port    | 5060       |
|   |                                     | Activate                |                          | Realm                       |            |